# Parental Controls Guide

## **BT Parental Controls**

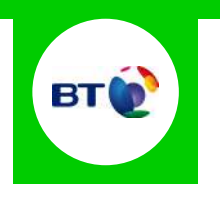

#### **Features and Benefits**

BT Parental Controls allow you to restrict certain types of websites on all devices connected to the BT Home Hub and when connected to a UK BT WiFi hotspot using a BT ID. Its features include a Strict, Moderate and Light filter, the ability to block individual categories or sites, plus a Homework Time setting that can block social media, gaming and homework cheat sites at certain times.

#### What specific content can I restrict?

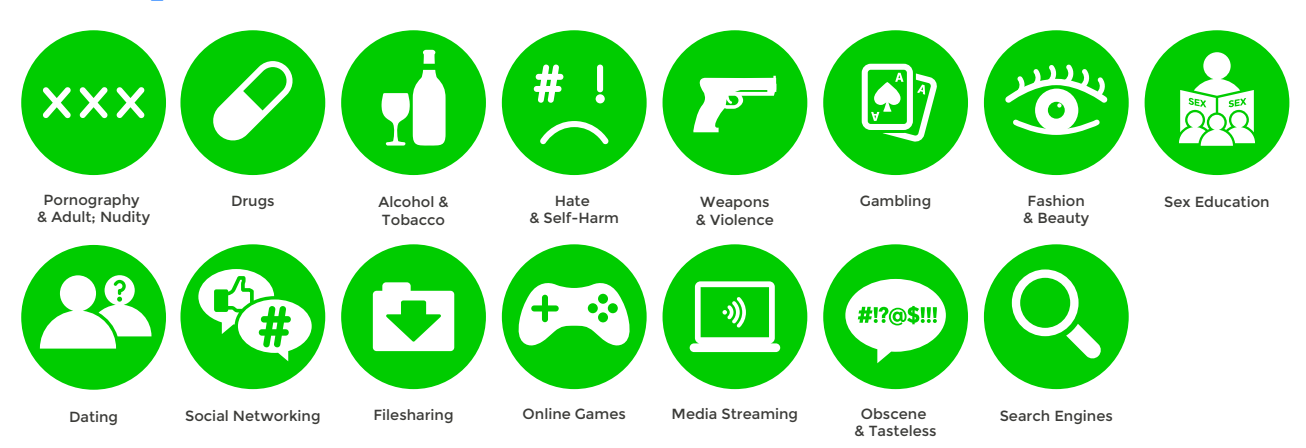

### What do I need?

A My BT account (BT ID and Password)

If you haven't signed up, you will need a contact email address and your BT account number (found at the top of your bill)

#### Step-By-Step

Go to home.bt.com/login/loginform and log in using your BT ID and Password. If you haven't got an account click the '**Sign up**' button.

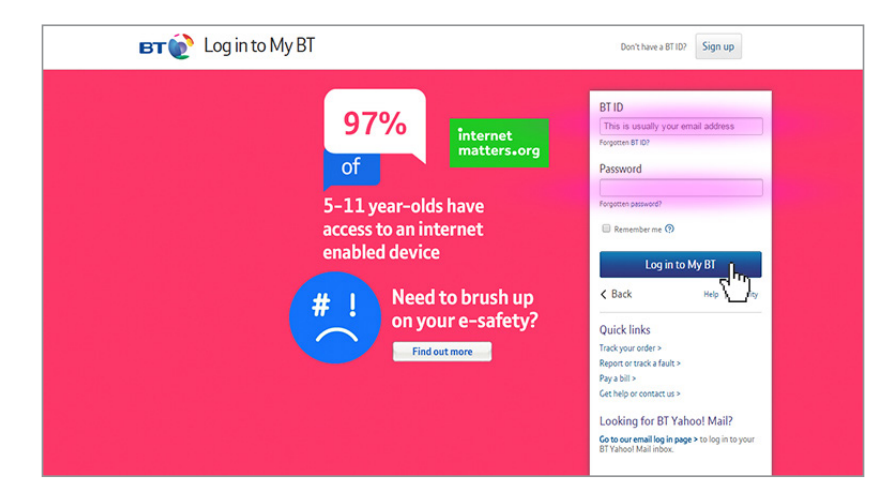

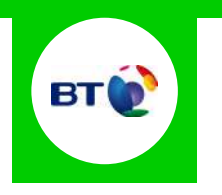

2 Scroll down to '**My Extras**' and click '**Activate**' in the BT Parental Controls panel.

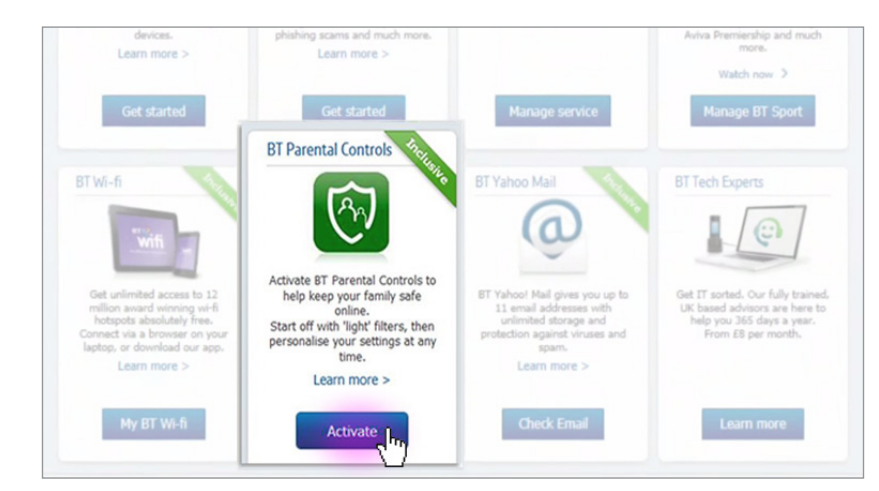

3 You will then see a page telling you that BT are activating your Parental Controls. You will be activated with the '**light**' filter setting. A confirmation screen will appear to confirm this. Set up may take up to 2 hours.

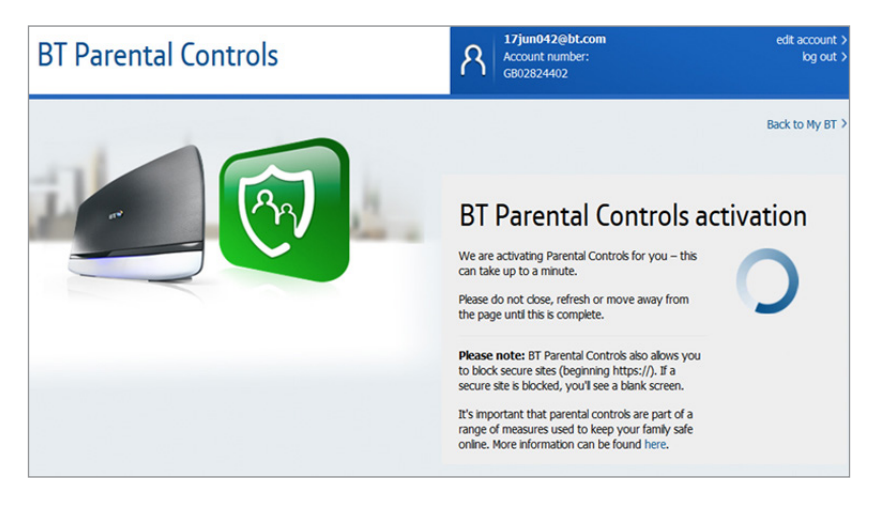

**4** Once activated, you can then select '**Personalise your setting**s' to create custom settings.

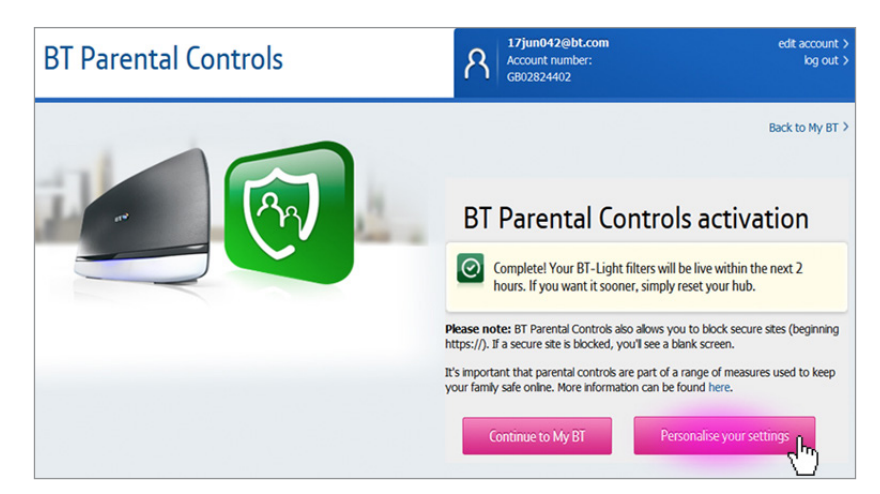

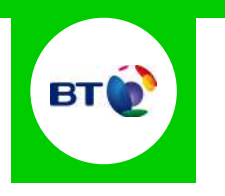

5 You will then be able to change your filter level to suit your family needs.

| Change filter levels  |                       | Add allowed and blocked sites |                    | Set filter times |  |
|-----------------------|-----------------------|-------------------------------|--------------------|------------------|--|
|                       | Custom<br>Personalise | Light                         | Moderate<br>Select | Strict<br>Select |  |
| Pornography           | Ø                     | 0                             | Ø                  | <mark>م</mark> ل |  |
| Obscene and Tasteless | $\oslash$             | 0                             | 0                  | 0                |  |
| Hate and Self-harm    | $\oslash$             | 0                             | Ø                  | Ø                |  |
| Drugs                 | $\oslash$             | 0                             | 0                  | Ø                |  |
| Alcohol and Tobacco   | $\oslash$             | 0                             | 0                  | Ø                |  |
| Dating                | $\oslash$             | 0                             | 0                  | 0                |  |
| Nudity                | $\oslash$             | $\oslash$                     | 0                  | Ø                |  |
| Weapons and Violence  | $\oslash$             | Ø                             | 0                  | Ø                |  |
| Gambling              | $\oslash$             | 0                             | 0                  | 0                |  |
| Social Networking     | $\oslash$             | 0                             | 0                  | 0                |  |